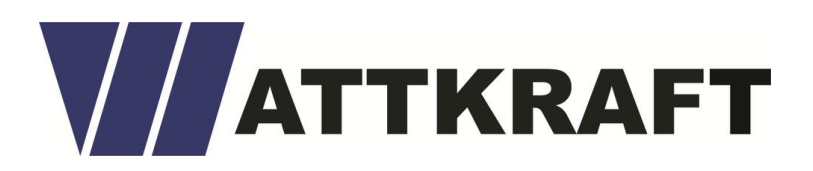

## EMMA instellingen voor de SG Ready warmte pomp

**1.** Log in als <u>eigenaar</u> in de Fusionsolar app. Je ziet dan de volgende pagina en gaat iets naar beneden om de apparaten te zien.

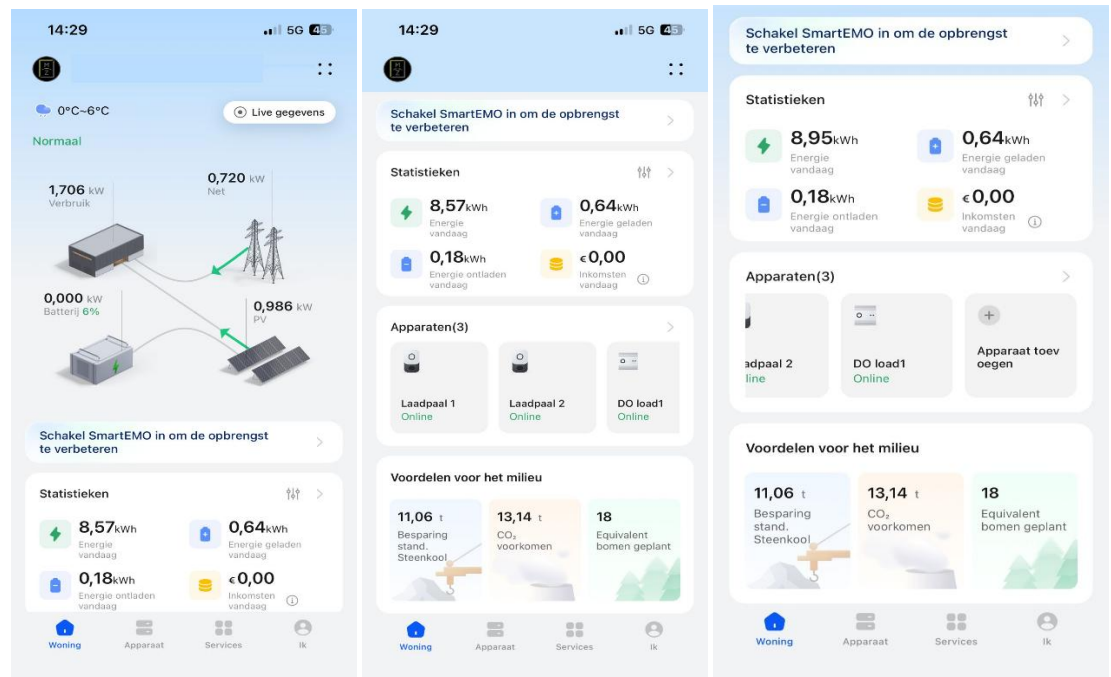

**2.** Zorg ervoor dat de Warmtepomp kan communiceren met de EMMA en druk op apparaat toevoegen. EMMA zal de warmtepomp zelf kunnen vinden indien correct verbonden.

| Schakel SmartEM0<br>te verbeteren     | D in om de op                | brengst                               | 14:29                 | .III 5G I |
|---------------------------------------|------------------------------|---------------------------------------|-----------------------|-----------|
|                                       |                              |                                       | $\leftarrow$ Apparaat |           |
| Statistieken                          |                              | 969 >                                 | DO I                  | oad1      |
| <b>8,95</b> kWh<br>Energie<br>vandaag | ۵                            | 0,64kWh<br>Energie geladen<br>vandaag | Uitgeso               | chakeld   |
| O,18kwh Energie ontlade vandaag       | an                           | €0,00<br>Inkomsten<br>vandaag         |                       |           |
| Apparaten(3)                          |                              | <u> </u>                              | 0                     |           |
| •                                     |                              | ۲                                     | •                     |           |
| adpaal 2 DC<br>line On                | D load1<br>Iline             | Apparaat toev<br>oegen                |                       |           |
| Voordelen voor he                     | et milieu                    |                                       |                       |           |
| <b>11,06</b> t                        | <b>13,14</b> t               | 18                                    | Inscha                | akelen    |
| Besparing<br>stand.<br>Steenkool      | CO <sub>2</sub><br>voorkomen | Equivalent<br>bomen geplant           | Schema                |           |
| 3                                     |                              | . 0                                   |                       |           |
| Woning Appa                           | iraat Serv                   | ices Ik                               |                       |           |

<u>\*Let op: Worden er geen apparaten gevonden controleer dan de verbinding tussen EMMA</u> <u>en de warmte pomp</u>

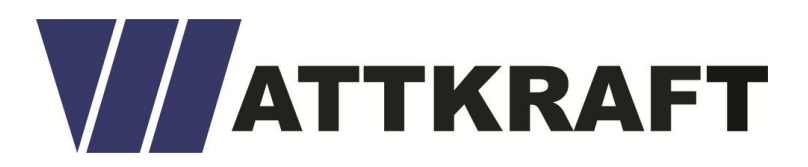

## 3. Na het vinden zal je de instellingen zien van het verbonden apparaat. \*In dit voorbeeld is het een DO load.

Op dit scherm heb je dus meerdere parameters die je kan wijzigen.

-Nominaal vermogen: Het vermogen van het gekozen apparaat

-Prioriteit belasting: Hier stel je in waar de prioriteit ligt van het systeem

-Schema energieverbruik: Stel in op welke moment er een hoeveelheid energie word gevraagd

-Instellingen PV vermogen: Je kan hier de keuze maken vanaf welk moment(hoeveelheid beschikbaar vermogen) de EMMA de warmtepomp moet aansturen

-Communicatie instellingen: Stel in wat voor communicatie er is en welke poort je kan gebruiken

| 14:29                         | . 5G 45    | 14:30                                                                                                    | 📲 5G 💶     | 14:30                    | 11 5G 🕼      |
|-------------------------------|------------|----------------------------------------------------------------------------------------------------|------------|--------------------------|--------------|
| ← Instellingen                |            | ← Instellingen voor PV-v                                                                                    | ermogen    | ← Communicatie-ins       | stellingen 🗸 |
| Apparaatpictogram             | • - >      | Overtollige                                                                                                 |            | Communicatiemodus        | DO-toegang > |
| Naam van apparaat             | DO load1 > | PV-vermogensdrempel voor<br>inschakelen                                                                     | 0,500 kW   | Poortnummer              | 1 >          |
| Apparaattype                  | Apparaat   | Wanneer het resterende PV-vermogen<br>groter is dan de waarde van deze<br>parameter, start het apparaat op. |            | Help-informatie bekijken |              |
| Nominaal vermogen             | 0,500 kW   | Minimuminterval tussen in-                                                                                  |            |                          |              |
| Prioriteit belasting          | >          | en uitschakelen<br>Deze parameter is ingesteld om het                                                       | 3minuten > |                          |              |
| Schema energieverbruik        | >          | apparaat te beschermen en veelvuldig<br>in- en uitschakelen te voorkomen.                                   |            |                          |              |
| Instellingen voor PV-vermogen | >          |                                                                                                    |            |                          |              |
| Communicatie-instellingen     | >          |                                                                                                    |            |                          |              |
|                               |            |                                                                                                    |            |                          |              |
|                               |            |                                                                                                    |            |                          |              |
|                               |            |                                                                                                    |            |                          |              |
|                               |            |                                                                                                    |            |                          |              |
|                               |            |                                                                                                    |            |                          |              |

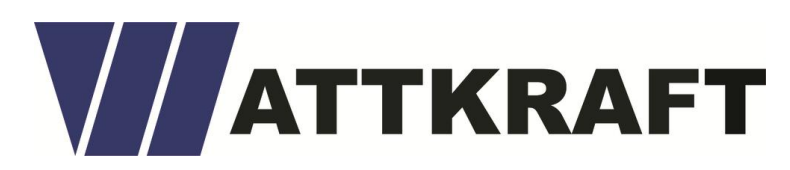

| 14:30   | Ú.            |               |              | 1 5G <b>4</b> 5 |
|---------|---------------|---------------|--------------|-----------------|
| × Scl   | hema wij:     | zigen         |              | ~               |
| Be      | gin           | -             | E            | ind             |
| 11      | 29            |               |              |                 |
| 12      | 30            |               | 12           | 30              |
| 13      | 31            |               | 13           | 31              |
| Geso    | chatte stroom | verbruikstijo | i: 0 uur 0 m | inuten          |
| Herhale | en            |               | Niet he      | rhalen >        |
| Voorkei | ur voor PV-   | vermoge       | en 🦻         |                 |
|         |               |               |              |                 |
|         |               |               |              |                 |
|         |               |               |              |                 |
|         |               |               |              |                 |